# راهنمای کاربری پریز هوشمند

بسیار مفتخریم که این محصول را انتخاب کردهاید؛ امیدواریم که تجربه کار با یک محصول فوقالعاده را برای شما به ارمغان بیاورد. لطفا قبل از استفاده پریز هوشمند دستورالعمل را بخوانید.

### معرفى اجزاى پريز هوشمند

۱: کلید روشن/خاموش

۲: LED به رنگهای قرمز و آبی

قرمز: نمایانگر قطع یا وصل خروجی میباشد.

+ آبی؛ نیم ثانیه روشن ۳ ثانیه خاموش: پریز به مودم وای فای متصل نیست، تنظیمات مرتبط با SSID و Password چک شود، از روشن بودن مودم اطمینان حاصل گردد.

ــ آبى؛ يک ثانيه روشن يک ثانيه خاموش: پريز به مودم متصل مىباشد اما مودم فاقد اتصال اینترنت میباشد.

🗕 آبی؛ ثابت: پریز روشن و به اینترنت متصل میباشد.

ـ آبی؛ چشمکزن سریع: پریز در مد تنظیمات قرار دارد.

۳: خروجی USB شماره ۱

۴: خروجی USB شماره ۲

۵: خروجی پریز برق

۶: دوشاخه برق ورودی پریز

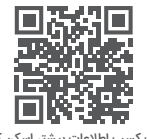

جهت کسب اطلاعات بیشتر اسکن کنید.

## فعال سازی پریز هوشمند

فعال سازی پریز هوشمند به دو روش انجام میشود:

روش اول: (قابل استفاده در نسخههای وباپلیکیشن برای گوشیهای آیفون)

۱. دستگاه را به پریز برق متصل نمایید.

۲. کلید را به مدت ۲۰ ثانیه نگهداشته تا دستگاه وارد مد تنظیمات شود، در این حالت چراغ آبی شروع

به چشمک زدن سریع میکند.

۳. از طریق تلفن همراه و یا رایانه شخصی WiFi پریز با نام Mapna را جستجو نموده و جهت اتصال کلمه عبور mapnamind را وارد نمایید.

۴. مرورگر را باز کرده و آدرس Minda در مرورگر وارد نمایید تا وارد صفحه Minda شوید.

۵. در قسمت SSID و Password نام و رمز عبور مودمی که به اینترنت متصل میباشد را وارد نموده و با کلیک روی کلید «submit»، تنظیمات ذخیره میگردد.

۶. پس از اعمال تنظیمات، برای شـروع کار پریز را از برق کشـیده و مجددا متصل نمایید.

درصورتی که پس از ۳۰ ثانیه چراغ روی پریز به رنگ آبی ثابت گردد، به این معناست که پریز به اینترنت متصل می باشد.

#### روش دوم: (قابل استفاده برای نسخههای اندروید)

۱. دستگاه را به پریز برق متصل نمایید.

۵

٣

r\_\_\_\_\_

۲. کلید را به مدت ۲۰ ثانیه نگهداشته تا دستگاه وارد مد تنظیمات شود، در این حالت چراغ آبی شروع به چشمک زدن سریع میکند.

۳. دستگاه را به داشبورد حساب کاربری اضافه نمایید. (بخش افزودن دستگاه در راهنمای کاربری مطالعه گردد) ۴. در داشبورد پریز هوشمند دکمه پیکربندی را زده و مراحل زیر را دنبال نمایید:

۵. وایفای گوشی خود را روشن کرده و از طریق ورود به صفحه تنظیمات، وایفای با نام Mapna را جستجو و جهت اتصال کلمه عبور mapnamind را وارد نمایید.

(چنانچه ورژن اندروید گوشی شما بالاتر از ۱۰ باشد، بصورت اتوماتیک به Mapna متصل خواهد شد) ۶. نام (SSID) و رمـز مودمی که مودمی که به اینترنت متصل میباشـد را وارد نمایید.

۷. پس از اعمال تنظیمات، برای شروع کار پریز را از برق کشیده و مجددا متصل نمایید و برای بازگشت به اپلیکیشن، به اینترنت خود متصل شوید. (ورود به تنظیمات)

درصورتی که پس از ۳۰ ثانیه چراغ روی پریز به رنگ آبی ثابت گردد، به این معناست که پریز به اینترنت متصل می یاشد.

### بازگشت به تنظیمات کارخانه:

در صورت بروز هرگونه مشکل در اتصال دستگاه به مودم و یا تغییر آن، لازم است دستگاه به تنظیمات کارخانه برگردد؛ برای این منظور کلید روی دستگاه را به مدت ۲۰ ثانیه نگهدارید تا چراغ دستگاه وارد مد تنظیمات (چشمک زن سریع) شود.

# استفاده از اپلیکیشن مایندبورد

### ۱- دانلود و نصب اپلیکیشن

جهت دانلود اپلیکیشن نسخه اندروید از بازار کافی است کد زیر را اسکن نمایید.

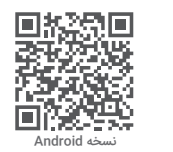

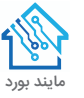

جهت استفاده از نسخه وباپلیکیشن برای گوشیهای آیفون کافی است کد زیر را اسکن نمایید و در مرورگر پیشفرض تلفن همراه دکمه «add to home screen» را انتخاب نمایید.

티었다

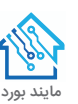

جهت استفاده از نسخه وب نیز میتوان به آدرس زیر مراجعه نمود: https://board.mapnamind.com

#### ۲- ثبتنام و ایجاد حساب کاربری

بعد از دانلود و اجرای نرمافزار، درصورت عدم وجود حساب کاربری، میبایست ثبتنام صورت گیرد. پس از ورود به صفحه ثبتنام، میبایست نام کاربری، نام، نام خانوادگی، ایمیل و شماره همراه وارد گردد. روی گزینه «ارسال کد تایید» کلیک نموده و کد تایید دریافت شده در تلفن همراه را در کادر مربوطه وارد و با تعیین یک رمز عبور ثبت نام شما در پلتفرم انجام خواهد شد. سپس با استفاده از نام کاربری و رمز عبور میتوان وارد برنامه شد.

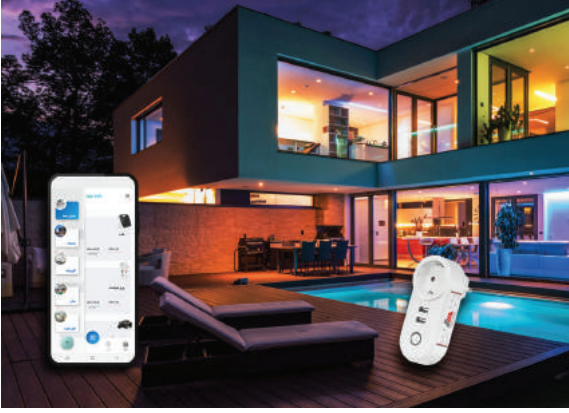

# خانه خود را هوشمند کنید زمین نفس میکشد

آدرس: البرز، فردیس، بلوار شهید سلیمانی، بلوار مپنا www.emapna.com آدرس سایت: تلفن شـركت: ۰۲۶-۳۵۷۰۱۰۰۰ ۰۲۶-۳۵۷۰۱۰۰۱ خدمـات يـس از فروش: 2122262111 کد یستی:

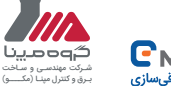

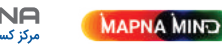

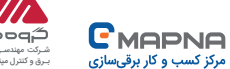

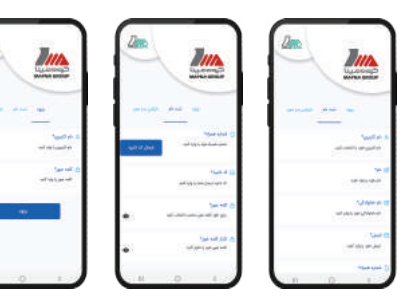

### ۳- افزودن دستگاه

وارد نرم افزار شده و با کلیک روی « 🔡 » و اسکن QR کد روی کارت گارانتی، پریز هوشمند به صفحه اصلی افزوده میشـود. همچنین با وارد نمودن شـماره سریال (روی کارت گارانتی) و رمز عبور میتوان پریز را به صورت دستی به داشبورد حساب کاربری افزود.

در منوی اتاقها کاربر میتواند کلیه دستگاههای ثبت شده را بر اساس محل نصب تفکیک نماید.

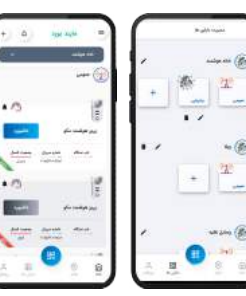

#### ۴- کنترل دستگاه

در صفحــه اصلــی داشــبورد میتــوان پریــز و پورتهـای USB را روشــن و یــا خامــوش نمــود، همچنیــن میــزان جریــان و ولتــاژ مصرفــی پریــز نیــز قابـل مشــاهده میباشــد. زمــان روشــن یــا خامـوش نمـودن پریـز بـه صـورت اتوماتیـک نیـز در قسـمت تایمـر قابـل تنظیـم و کنتـرل میباشـد. در صـورت بـروز هـر گونـه ايـراد و يـا خطـا مىتـوان درخواسـت پشـتيبانى را نيـز در صفحـه داشـبورد پریز به واحد خدمات پس از فروش ارسال نمود.

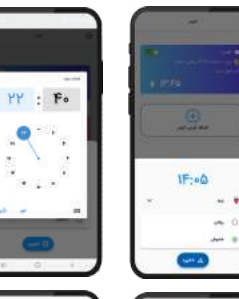

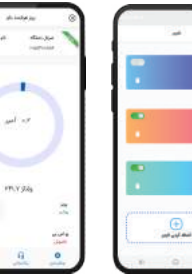

10-1F